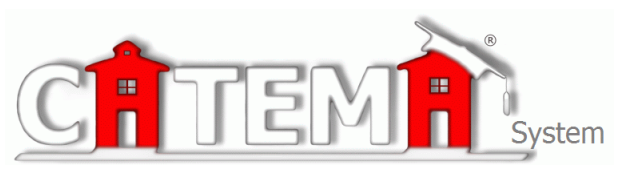

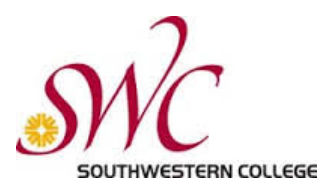

## STUDENTS Quick Start Guide

## **STEP 1: FIRST-TIME USERS--CREATE YOUR ACCOUNT** (one time only)

- Go to your Login page at https://www.catema.net/swc/
- Click on New Student => select Create Account. Follow the prompts to create your user account & click Submit. Your "Username" and "Password" will be automatically generated, based on your personal information
- > You will also need your Southwestern College ID# to register for your class.

After your new student account has been created, make **note** of your **username** and **password in the box below**, and save it in a safe location. You must then "enroll" in your CTE articulated classes. Please <u>DON'T LOG OUT YET</u>! => Enter your class enrollment record(s)...

## STEP 2: CREATE CLASS ENROLLMENT RECORD(S)

- Create an enrollment record for each CTE articulated class you are taking. Select the following from the drop-down lists and click Submit...
  - High School
  - **Teacher**
  - Class Name
  - Class Period
  - Career Interest

Once your new account has been created, and you have "enrolled" in each class, please "**Log Out**". Since you may be returning to the site to register for more classes in high school, **remember your Username, Password and SWC ID#**. While logged in, you can view your class history and teacher recommendations, and update personal information.

## Save this information

Save your Username, Password and SWC ID# below to avoid any delays in accessing your class information.

Southwestern College ID#:

Username:

Password: